## Prestito su prenotazione

E' attivo il servizio prestito dei libri, su prenotazione, con la seguente procedura:

- Individuare nel Catalogo di Ateneo (OPAC) il libro (o i libri) di interesse;
- Autenticarsi:
  - 1: Clicca su "Login"

|                         | Login      | 1                | Bibliot | eche e Cataloghi di Aleneo<br>Nuova ricerca<br>Selezionare il Catalogo su cui effe<br>Mor | I<br>Ittuare la ricerca<br>lografie/Periodici | Chiedi al bibliotecario<br>Lista dei risultati | Nuove acquisizioni<br>Ricerche precedenti |
|-------------------------|------------|------------------|---------|-------------------------------------------------------------------------------------------|-----------------------------------------------|------------------------------------------------|-------------------------------------------|
|                         |            | Ricerca semplice | Î       | Ricerca avanzata                                                                          | Ĺ                                             | Ricerca per liste alfabetiche                  |                                           |
| Ricerca semplice        |            |                  |         |                                                                                           |                                               |                                                |                                           |
| Digita parola o stringa |            |                  | <i></i> |                                                                                           |                                               |                                                |                                           |
| Campo da ricercare      | Tutti i ca | ampi 🗸           |         |                                                                                           |                                               |                                                |                                           |
| Parole adiacenti?       | O No       | O Sì             |         |                                                                                           |                                               |                                                |                                           |
| Vai                     |            |                  |         |                                                                                           |                                               |                                                |                                           |

### 2: Clicca su "Gestione Password"

|                 | Login | I | Biblioteche e Cataloghi di Ateneo            | L          |
|-----------------|-------|---|----------------------------------------------|------------|
|                 |       |   | Nuova ricerca                                |            |
| CINCARCO DI BIS |       |   | Selezionare il Catalogo su cui effettuare la | a ricerca  |
|                 |       |   | Monografie                                   | /Periodici |
|                 |       |   |                                              |            |

#### Per favore identificati:

Suggerimenti per l'accesso all'area personale:

#### USERNAME

- Studenti: lo Username (NON la PASSWORD) è quello di ESSE3;
- Docenti, PTAB e Post Laurea: lo Username (NON la PASSWORD) è quello di U-WEB;
- Esterni: se non già ottenute rivolgersi in Biblioteca;

### PASSWORD

 Per ottenere la password al primo accesso o per resettarla nel caso la si dimentichi è necessario premere il tasto Gestione Password. In questa sezione, inserendo il proprio Username il sistema invierà un messaggio all'indirizzo di posta elettronica istituzionale, contenente le istruzioni ed il link per impostare la propria password o crearne una nuova. Per il momento la password che si utilizzerà su questo sistema non sarà sincronizzata con quella dei suddetti sistemi: ESSE3 e U-WEB.

| Inserisci le credenziali:          |                                                 |
|------------------------------------|-------------------------------------------------|
| Username:                          |                                                 |
| Password:                          |                                                 |
| Biblioteca:                        | Sistema Bibliotecario del Politecnico di Bari 🗸 |
| Entra Cancella (Gestione Password) |                                                 |

# 3: Inserisci lo username di Esse 3 e clicca su "Vai"

|                                                          | Login                                                             | 1                                                      | Biblioteche e Cataloghi di Ateneo<br>Nuova ricerza       | l<br>I |
|----------------------------------------------------------|-------------------------------------------------------------------|--------------------------------------------------------|----------------------------------------------------------|--------|
| TREATED DI BE                                            |                                                                   |                                                        | Selezionare il Catalogo su cui effettuare la ricer       | rca    |
|                                                          |                                                                   |                                                        | 6.<br>                                                   |        |
|                                                          |                                                                   |                                                        |                                                          |        |
| Gestione Pa                                              | issword                                                           |                                                        |                                                          |        |
|                                                          |                                                                   |                                                        |                                                          |        |
| E' la prima volta che acce<br>n entrambi i casi, in ques | edi al Web OPAC di Aleph e ha<br>sta sezione potrai ricevere un m | i bisogno della password<br>nessaggio al tuo indirizzo | I ? Oppure l'hai dimenticata ?<br>email istituzionale    |        |
| contenente le istruzioni e                               | d il link per impostare una nuov                                  | a password.                                            |                                                          |        |
| Per fare cio' dovrai inserir                             | re il tuo Username (quello di ES                                  | SSE3 per gli studenti e q                              | uello di U-WEB per il personale) e premere il tasto Vai. |        |
| er il momento la passwo                                  | ord che utilizzerai su questo sis                                 | tema non sara' sincroniz                               | zata con quella dei suddetti sistemi: ESSE3 e U-WEB.     |        |
| Username:                                                |                                                                   |                                                        |                                                          |        |
| Biblioteca:                                              | Sistema Bibliotecario POL                                         | IBA 🗸                                                  |                                                          |        |
|                                                          |                                                                   |                                                        |                                                          |        |
| Vai                                                      |                                                                   |                                                        |                                                          |        |

**4**: Controlla la tua casella di posta istituzionale (xxxxx@studenti.poliba.it) e clicca sul link che hai ricevuto, quindi imposta la tua password;

5: Procedi con la ricerca del testo (es: Depurazione delle acque) e clicca su "Vai";

**6**: Controlla la lista dei risultati e clicca sul nome della la Biblioteca a cui intendi chiedere il libro in prestito;

|                                    | Logout<br>Nuova ricerca                         | I<br>I         | Area personale<br>Lista dei risultati | 1                                                                            | Selezionare                                 | Biblioteche (<br>Ricen<br>il Catalogi      | a Cataloghi di Ateneo<br>che precedenti<br>o su cui effettuare la<br>Monografie/F | ricerca<br>Periodici               | <br> <br>                          | Chiedi al bibliotecario<br>Storico                                                                                                 | ł      | Scattale personale                                                                                                    |
|------------------------------------|-------------------------------------------------|----------------|---------------------------------------|------------------------------------------------------------------------------|---------------------------------------------|--------------------------------------------|-----------------------------------------------------------------------------------|------------------------------------|------------------------------------|----------------------------------------------------------------------------------------------------|--------|----------------------------------------------------------------------------------------------------|
|                                    |                                                 | Reco           | ord selezionati:<br>ro set:           | Se                                                                           | Salva/Mail<br>eleziona tutto                | 1                                          | Crea Subset<br>Deseleziona                                                        | 1                                  | Aggiungi allo scatfale p<br>Atfina | personale  <br>  Filtr                                                                                                    | I.     | I                                                                                                    |
| Risultati per Parole               | = depurazione delle ac                          | que; Ordinati  | per: Anno, poi Auto                   | re                                                                           |                                             |                                            |                                                                                   |                                    |                                    |                                                                                                    |        |                                                                                                    |
|                                    | (la visualizzazione ma                          | ssima e l'ordi | namento è per 100                     | 0 record)                                                                    |                                             |                                            |                                                                                   |                                    | Valiate                            | esto Vai a                                                                                                    |        | Precedente Succe                                                                                                    |
| #                                  | (la visualizzazione ma                          | ssima e l'ordi | namento è per 100<br>Formato          | 0 record)                                                                    |                                             | Titolo                                     |                                                                                   |                                    | Valats                             | esto Vai<br>Bib/Cop                                                                                                    | a#     | Collocazion                                                                                                    |
| # De Feo, Glovani                  | r (la visualizzazione ma<br><u>Autore</u><br>ni | ssima e l'ordi | namento è per 100<br>Formato<br>BK    | O record)<br>Acque reflue : progettazione e                                  | e gestione di impia                         | <u>Titolo</u><br>inti per il tri           | attamento e lo smaltin                                                            | nento / Giovann                    | 2012                               | esto Val<br>Bib/Cop<br>Iblioteca "Magna Grecia"( 1/ 0)<br>Iblioteca "Michele Brucoll"( 2/ 0)                                       | 2# Die | Collocation<br><u>1-E-5</u><br>XVIII-C-111<br>XVIII-C-112                                                                                                    |
| De Feo, Giovani     Masotti, Luigi | r (la visualizzazione ma<br><u>Autore</u><br>ni | ssima e l'ordi | BK                                    | D record)<br>Acque reflue : progettazione e<br>Depurazione delle acque : tec | e gestione di impia<br>cniche ed impianti i | Titolo<br>inti per il tri<br>per il tratta | attamento e lo smaltin<br>mento delle acque di                                    | nento / Giovann<br>rifluto / Luigi | 2012 E<br>2011 E                   | etto Val.<br>Bib/Cop<br>Iblioteca "Magna Grega"( 1/ 0)<br>Iblioteca "Michele Brucoli"( 2/ 0)<br>Iblioteca "Michele Brucoli"( 3/ 1) | a#     | Collocation         Second           1.E.5         X/III-C-111           X/III-C-112         X/II-C-112           X/II-C-112         X/II-C-112           X/II-C-112         X/II-C-112           X/II-E-51         X/II-C-112 |

7: Vedrai la lista dei libri disponibili ed eventualmente prenotabili, quindi clicca su "**Prenota**" e poi su "**Vai**";

|                                                                      | Logout<br>Nuova ricerca                                    | 1                                                                 | Area personale<br>Lista dei risultati                        | 1                                                                      | Bibliotec<br>R<br>Selezionare il Cata | che e Cataloghi di Ate<br>icerche precedenti<br>logo su cui effettu<br>Monog | neo<br>are la ricerca<br>rafie/Periodici | <br> <br>        | Chiedi al bibliotecari<br>Storico |
|----------------------------------------------------------------------|------------------------------------------------------------|-------------------------------------------------------------------|--------------------------------------------------------------|------------------------------------------------------------------------|---------------------------------------|------------------------------------------------------------------------------|------------------------------------------|------------------|-----------------------------------|
| lonografie/Per                                                       | iodici - Possed                                            | uto                                                               |                                                              |                                                                        |                                       |                                                                              |                                          |                  |                                   |
| tore Masotti, Luigi. D                                               | epurazione delle acque                                     | : tecniche ed impianti p                                          | er il trattamento delle                                      | acque di rifiuto / Luigi Masc                                          | otti                                  |                                                                              |                                          |                  |                                   |
| icca sul link "Pren<br>eleziona l'anno T<br>Pressient<br>Descrizione | iota", presente nell<br>utti  Seleziona il<br>Status copia | a prima colonna del<br>volume Tutti V Sele<br>Disponibile dopo il | la tabella sottosti<br>eziona la sottobi<br>Ora restituzione | ante, per creare una R<br>blioteca Biblioteca "Mich<br>Sottobiblioteca | ICHIESTA DI PRENOTAZI                 | ONE.<br>le copie in pre<br>Collocazione                                      | stito vai                                | Collocazione-2 E | arcode Nota OPAC                  |
| ttagli                                                               | Prestabile su richiesta                                    | Richiesta                                                         | 13:00                                                        | Biblioteca "Michele Brucoli                                            | " Michele Brucoli Core Collection     | XI-E-49                                                                      | 1 ( 1/ 3)                                | 1                | 50626-10                          |
| nota 🗢                                                               | Prestabile su richiesta                                    | A scaffale                                                        |                                                              | Biblioteca "Michele Brucoli                                            | " Michele Brucoli Core Collection     | XI-E-50                                                                      |                                          | 1                | 50626-30                          |
| nota                                                                 | Deservation and advantage                                  |                                                                   |                                                              | Diblistees "Michele Devesti                                            | " Mishola Davasli Cora Collection     | VI                                                                           |                                          |                  |                                   |
| ttagli                                                               | Prestablie su nomesta                                      | A scattale                                                        |                                                              | Biblioteca michele Brucoli                                             | Michele Brocoli Core Collectori       | AI-E-01                                                                      |                                          |                  | 50626-40                          |

8: Adesso che hai i dettagli relativi alla tua prenotazione, controllali e clicca su "Vai";

| (              | Logout        | L | Area personale      | I. | Biblioteche e Cataloghi di Ateneo                    | 1 | Chiedi al bibliotecario |
|----------------|---------------|---|---------------------|----|------------------------------------------------------|---|-------------------------|
|                | Nuova ricerca | 1 | Lista dei risultati | 1  | Ricerche precedenti                                  | 1 | Storico                 |
| Company of the |               |   |                     |    | Selezionare il Catalogo su cui effettuare la ricerca | ~ |                         |
|                |               |   |                     |    | Monografie/Periodici                                 |   |                         |

Dettagli richiesta di prenotazione - Maccari, Magda

| Nota bene: la richiesta diventa attiva solo dopo             | the viene cliccato il pulsante "Val"                               |
|--------------------------------------------------------------|--------------------------------------------------------------------|
| Luogo Ritiro:                                                | Biblioteca "Michele Brucoli".                                      |
| Periodo di interesse :                                       | from 17/05/20 to 17/07/20                                          |
| Dettagli della copia in prenotazione                         |                                                                    |
| Informazioni Bibliografiche:                                 |                                                                    |
| Autore Masotti, Luigi. Depurazione delle acque : tecniche ed | impianti per il trattamento delle acque di rifluto / Luigi Masotti |
| Status Copia:                                                | Prestabile su richiesta                                            |
| Sottobiblioteca:                                             | Biblioteca "Michele Brucoli"                                       |
| Fondo:                                                       | Michele Brucoli Core Collection                                    |
| Collocazione:                                                | XI-E-50                                                            |
| Descrizione:                                                 | V                                                                  |
| Nota hanay la riabianta diyanta attiva cala dana ah          | a viene cliccato il pulsante "Vai" Vai Stampa Indieto              |

## 9: Riepilogo con messaggio di conferma.

| ( the start )      | Logout        | 1                   | Area personale                                                                                                    | 1                       | Biblioteche e Cataloghi di Ateneo                                                                                                    | 1                                     | Chiedi al bibliotecario                                                                                         | 1                       |
|--------------------|---------------|---------------------|----------------------------------------------------------------------------------------------------|-------------------------|----------------------------------------------------------------------------------------------------|---------------------------------------|----------------------------------------------------------------------------------------------------|-------------------------|
|                    | Nuova ricerca | 1                   | Lista dei risultati                                                                                                    | 1                       | Ricerche precedenti                                                                                                    |                                       | Storico                                                                                                    | 1                       |
| TECNICO PART       |               |                     |                                                                                                    |                         | Selezionare il Catalogo su cui effettuare la ricerca                                                                                                    | ~                                     |                                                                                                    |                         |
|                    |               |                     |                                                                                                    |                         | Monografie/Periodici                                                                                                    | where the second second second second | the second second second second second second second second second second second second second second second se | No. of Concession, name |
|                    |               | TI pross            | imo giorno di apertura d                                                                                                    | ella Biblioteca "N      | Aichele Brucoli" riceverai conferma della effettiva disponit                                                                                                    | pilita' della copia da te p           | renotata e le relative modalita'                                                                                | per il ritiro           |
|                    |               |                     | the local division in which the local division in which the local division is not the local division in which the local division is not the local division in which the local division is not the local division in which the local division is not the local division in which the local division is not the local division in which the local division is not the local division in which the local division is not the local division is not the local division is not the local division in which the local division is not the local division in which the local division is not the local division is not the local division in which the local division is not the local division is not the local division is not the local division in which the local division is not the local division in which the local division is not the local division in which the local division is not the local division is not the local division is not the local division in which the local division is not the local division in which the local division is not the local division in which the local division is not the local division in which the local division is not the local division is not the local division in which the local division is not the local division in which the local division is not the local division in which the local division is not the local division in which the local division is not the local division in which the local division is not the local division in which the local division is not the local division in which the local division is not the local division in which the local division is not the local division in which the local division is not the local division in which the local division is not the local division in which the local division is not the local division in which the local division in which the local division in which the local division in which the local division in which the local division in which the local division in which the local division in which the local division in which the local division in which the local division |                         | and the second second se |                                       |                                                                                                    |                         |
|                    |               |                     |                                                                                                    | /                       | Aggiungi allo scaffale personale                                                                                                    |                                       | Salva/Invia                                                                                                    |                         |
|                    |               |                     |                                                                                                    |                         |                                                                                                    |                                       |                                                                                                    |                         |
| Formato comple     | to del record |                     |                                                                                                    |                         |                                                                                                    |                                       |                                                                                                    |                         |
|                    |               |                     |                                                                                                    |                         |                                                                                                    |                                       |                                                                                                    |                         |
| ID                 |               | 000150566           |                                                                                                    |                         |                                                                                                    |                                       |                                                                                                    |                         |
| ISBN               |               | 978-88-506-5202-0   | D                                                                                                    |                         |                                                                                                    |                                       |                                                                                                    |                         |
| Autore             |               | Masotti. Luigi      |                                                                                                    |                         |                                                                                                    |                                       |                                                                                                    |                         |
| Titolo             |               | Depurazione delle   | acque : tecniche ed impianti p                                                                                                    | er il trattamento delle | acque di rifiuto / Luigi Masotti                                                                                                    |                                       |                                                                                                    |                         |
| Pubblicazione      |               | Milano : Calderini, | c2011                                                                                                    |                         |                                                                                                    |                                       |                                                                                                    |                         |
| Descrizione fisica |               | XXV, 1158 p. ; 27   | cm + cd rom                                                                                                    |                         |                                                                                                    |                                       |                                                                                                    |                         |
| Class. Dec. Univ.  |               | € <u>628.16</u>     |                                                                                                    |                         |                                                                                                    |                                       |                                                                                                    |                         |
|                    |               | € <u>628.3</u>      |                                                                                                    |                         |                                                                                                    |                                       |                                                                                                    |                         |
|                    |               |                     |                                                                                                    |                         |                                                                                                    |                                       |                                                                                                    |                         |
| Disponibile presso |               | Biblioteca "Michele | Brucoli                                                                                                    |                         |                                                                                                    |                                       |                                                                                                    |                         |
|                    |               |                     |                                                                                                    |                         |                                                                                                    |                                       |                                                                                                    |                         |

Fine Sessione - Preferenze - Ricerca per liste alfabetiche - Ricerca semplice - Lista dei risultati - Ricerche precedenti - Biblioteche e Cataloghi di Ateneo

- La biblioteca comunicherà l'eventuale disponibilità del libro sulla tua casella di posta istituzionale (xxxxx@studenti.poliba.it) che potrà quindi essere ritirato.
- L'eventuale rinnovo del prestito potrà essere effettuato on-line sul catalogo.